## Apogee **AppNotes**

PRODUCT: MiniMe, MiniDAC

TOPIC: USB Compatibility and Setup – Panther/G5

#### **Compatibility with New Apple Releases**

With the release of Apple's G5 hardware and OS X 10.3 operating system, native audio performance on the Mac has taken a significant leap forward. In this AppNote you'll find the following information:

- Compatibility information concerning the G5, OS X 10.3, Apogee's USB interfaces (MiniMe,MiniDAC) and specific software applications.
- Instructions for setting up the MiniMe and MiniDAC for use with eMagic Logic, Steinberg Nuendo 2/Cubase SX, MOTU Digital Performer and Apple iTunes.

| Application/Version                            | OS X<br>10.3 | G5           | Notes                                                                                                    |
|------------------------------------------------|--------------|--------------|----------------------------------------------------------------------------------------------------|
| eMagic Logic / 6.3.3                           | $\checkmark$ | $\checkmark$ | No ASIO driver is needed for CoreAudio<br>compatibility. If the Apogee ASIO driver has been<br>installed, it must be removed (please see the<br>Application Notes further in this document. |
| Steinberg Nuendo / 2.10 (Cubase SX /<br>1.0.6) | $\Box$       | $\checkmark$ | Apogee ASIO driver must be installed. Please consult the Application Notes further in this document for setup instructions.                                                                 |
| MOTU Digital Performer / 4.11                  |              | $\checkmark$ | Apogee ASIO driver must be installed. Please consult<br>the Application Notes further in this document for<br>setup instructions.                                                           |
| Apple iTunes                                   | $\checkmark$ | $\checkmark$ | No ASIO driver is needed. Use Apple Audio Midi<br>Setup to configure the Apogee USB device as the<br>audio interface for iTunes                                                             |

## MiniMe / MiniDAC USB Compatibility Chart

#### Apogee USB ASIO Driver

When required, the Apogee USB ASIO Driver may be downloaded from our website here:

http://www.apogeedigital.com/downloads/index.php

Installation instructions are included with the download.

Apogee Electronics 3145 Donald Douglas Loop South Santa Monica,CA 90405-3210, USA Tel. 310 915.1000 • Fax 310 915.7420 www.apogeedigital.com

SOUND AMAZING

### Confirguring eMagic Logic (6.3.3) - No ASIO driver necessary

Before opening Logic, connect the Apogee USB device to your computer.

Under Audio → select Audio Hardware & Drivers.

Check the Core Audio box, click on the associated arrow to display Core Audio driver parameters, and choose Apogee MiniME (or MiniDAC) from the Driver drop-down menu.

| ⊖ ○ Preferences                                                                                                    |    |
|----------------------------------------------------------------------------------------------------|----|
| Audio Driver                                                                                                    | :  |
| ▼ Core Audio System Memory Requirement: 29,0 MB   Driver Apogee MniDAC   Volume Smoothing [ms] 50   Max. Number of Audio Tracks 24   W Universal Track Mode   Max. Scrub Speed Normal   20/24 Bit Recording   Valuter Monitoring   Process Buffer Range   Medium | •  |
| C go don don't  Playback mode (less CPU load) Playback mode (less CPU load) C  D  O  VS D  Direct TDM                                                                                                    |    |
| ▷ □ Direct I DM                                                                                                    |    |
|                                                                                                    |    |
|                                                                                                    | ОК |

Select →OK

Select  $\rightarrow$  **Try(Re)Launch** to refresh Logic using MiniDAC Core Audio option.

(After changing the sample rate of the Apogee USB interface without closing and re-opening the Logic session, communication between the hardware and software may be lost; in this case it's necessary to reboot Logic. This may be

most easily accomplished by toggling a buffer setting to a new value and then back to the desired value; the Reboot dialog box will appear; select Try (Re)Launch to reboot Logic.)

In the Environment window, select all Audio tracks, set Dev to CoAu (CoreAudio) and assign the desired Input and Output to each Audio track.

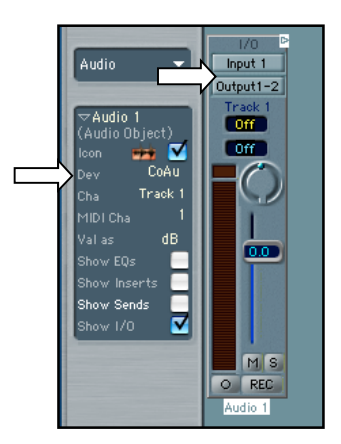

**Apogee Electronics** 3145 Donald Douglas Loop South Santa Monica, CA 90405-3210, USA Tel. 310 915.1000 • Fax 310 915.7420 www.apogeedigital.com

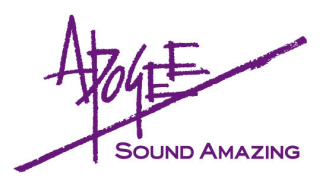

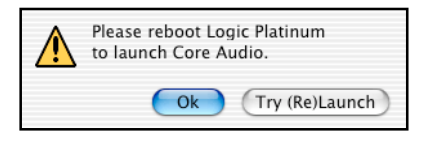

### Configuring Steinberg Nuendo (2.10) - Apogee USB ASIO Driver Required

#### WHEN USING THE APOGEE ASIO DRIVER, START YOUR SESSION IN THIS ORDER!

1) Boot up the computer.

- 2) Connect the Apogee USB Device.
- 3) Open the audio application (or session).

Under the **Devices** menu select **Device Setup**.

From the Devices column select VST Multitrack.

Under the **Setup** tab select **Apogee MiniMe (or MiniDAC)** in the **ASIO Driver** drop-down menu.

 $\text{Select} \rightarrow \textbf{OK}$ 

From the Devices column, select VST Connections.

Select the Input tab; under ASIO Device Port, assign Apogee MiniMe (or MiniDAC) to the Left and Right Stereo In busses.

Select the **Output** tab; under **ASIO Device Port**, assign **Apogee MiniMe** (or **MiniDAC**) to the **Left** and **Right Stereo Out** busses.

In the **Mixer** window, assign the **Stereo In** and **Stereo Out** busses to audio tracks to send and receive audio between the Apogee USB device and Nuendo software.

Apogee Electronics 3145 Donald Douglas Loop South Santa Monica,CA 90405-3210, USA Tel. 310 915.1000 • Fax 310 915.7420 www.apogeedigital.com

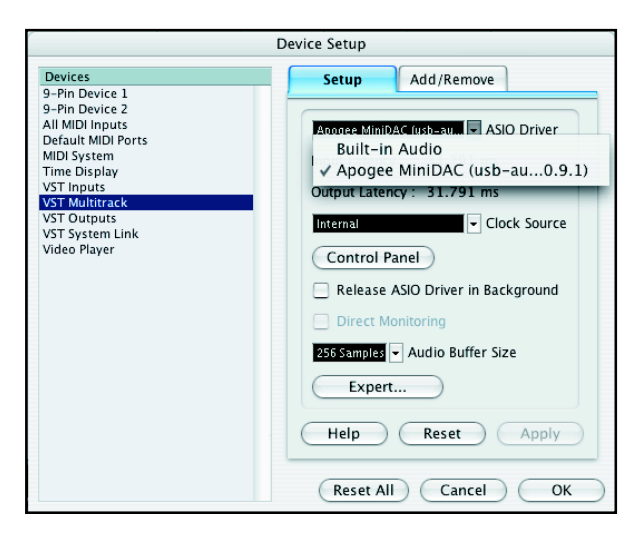

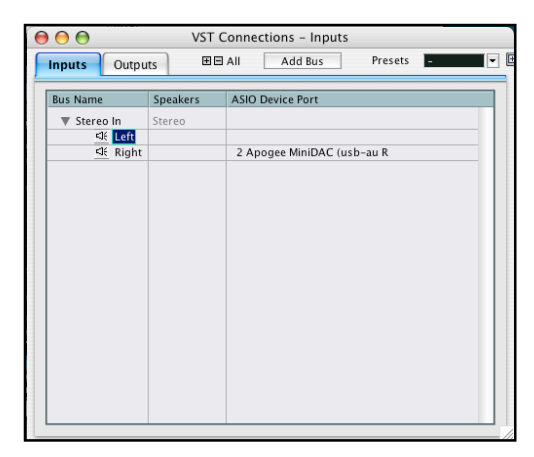

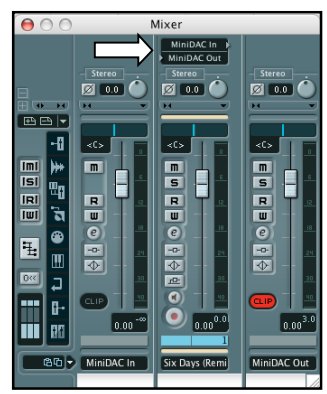

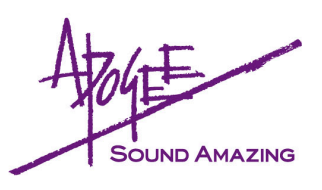

## Configuring MOTU Digital Performer (4.11) - Apogee USB ASIO Driver Required

#### WHEN USING THE APOGEE ASIO DRIVER, START YOUR SESSION IN THIS ORDER!

- 1) Boot up the computer.
- 2) Connect the Apogee USB Device.
- 3) Open the audio application (or session).

Under Setup  $\rightarrow$  Audio System, select MOTU Audio System. Under Setup  $\rightarrow$  Configure Audio System, select Configure Hardware Driver.

Select **Apogee MiniMe** (or **MiniDAC**) in the driver selection "window". Select the desired **Sample Rate**.

| Core Audio                | 南                           |                |
|---------------------------|-----------------------------|----------------|
| Built-in Audio            |                             | A              |
| Apogee MiniDAC (usb-      | -audio.de 0.9.1)            |                |
|                           |                             |                |
|                           |                             |                |
|                           |                             | w              |
| Master                    | Device : Apogee MinDAC (ust | >-audio.de O 🛢 |
| Samp                      | ole Rate : 44100            | \$             |
| Clock Modes :             |                             |                |
| Apogee MintDAC (usb-audio | .de 0 📦 [                   | \$             |
| Buft                      | fer Size : 1024             | ÷              |
| Host Buffer Mu            | ultiplier: 2                | \$             |
|                           |                             |                |
|                           |                             |                |
|                           |                             | _              |

Select OK.

In either the **Sequences** or **Mixing Board** windows, select **Apogee MiniMe** (or **MiniDAC**) as Input and Output.

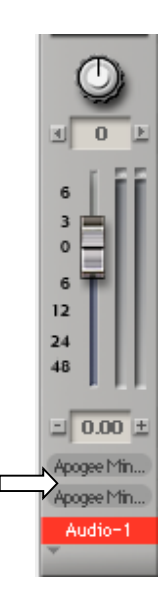

Apogee Electronics 3145 Donald Douglas Loop South Santa Monica,CA 90405-3210, USA Tel. 310 915.1000 • Fax 310 915.7420 www.apogeedigital.com

SOUND AMAZING

## Configuring iTunes (or other CoreAudio Apps)

Before opening iTunes, the Apple Audio Midi Setup utility must be used to configure the Apogee USB interface as the Default Input/Default Ouput.

Before opening the Audio Midi Setup, connect the Apogee USB device to your computer.

From the **Applications** → **Utilities** folder, open the **Audio Midi Setup** utility.

Set **Default Input** and **Default Output** to **Apogee MiniMe (MiniDAC)**.

To hear System alerts via the Apogee interface, set **System Output** to **Apogee MiniMe** (MiniDAC).

Choose the desired Sample Rate and Bit Resolution in the lower half of the AMS window.

| $\Theta \Theta$ | Audi                | o MIDI Setup     |                                 |      |  |
|-----------------|---------------------|------------------|---------------------------------|------|--|
|                 | Audio Devi          | ces MIDI Devices |                                 |      |  |
| System Settings |                     |                  |                                 |      |  |
| Default Input:  | Apogee MiniDAC      | Default Output:  | 🕂 Apogee MiniDAC                | ;    |  |
|                 |                     | System Output:   | System Output: 🖞 Apogee MiniDAC |      |  |
| Properties For: | Apogee MiniDAC      | •                |                                 |      |  |
| Clock Source:   | Default             | A                |                                 |      |  |
| Audio Input     |                     | - Audio Output - |                                 |      |  |
|                 |                     | C C              | onfigure Speakers               |      |  |
| Master Stream   | *                   | Master Strea     | m (*)                           |      |  |
| Source: Defa    | ult 🛓               | Source: Def      | ault                            | Å.   |  |
| Format: 4410    | 0.0Hz 💽 2ch-24bit 🛟 | Format: 441      | 00.0Hz 🔽 2ch-24bit              | ;    |  |
| Ch Volume       | dB Value Mute Thru  | Ch Volume        | dB Value                        | Mute |  |
| M \ominus       | n/a n/a             | M                | n/a n/a                         |      |  |
| 1 💮             | n/a n/a             | 1 💮              | n/a n/a                         |      |  |
| 2 💮             | n/a n/a 📃           | 2 😔 🚽            | n/a n/a                         |      |  |

The Audio Midi Setup Utility should be used when the audio application employed doesn't have audio interface selection capability included.

### **Removing the Apogee USB Driver Extension**

When the Apogee USB Driver Extension is installed, it's not possible to use native Core Audio applications until the Extension is removed. The Extension may be found in the **System** - **Library** - **Extensions** folder.

| $\bigcirc \bigcirc \bigcirc \bigcirc$ |              |   | Ĩ         | Extensions              |     | $\bigcirc$            |
|---------------------------------------|--------------|---|-----------|-------------------------|-----|-----------------------|
|                                       | : = •• •     |   |           |                         |     | Q- local disks        |
|                                       | Applications | ⊳ | 📁 Library | Caches                  | Þ   | ACard62xxM.kext       |
| Netw                                  | 📄 🧊 Library  | ⊳ |           | CFMSupport              | ⊳   | 🗇 ACard68xxM.kext     |
|                                       | 🚺 System     |   |           | Classic                 | ⊳   | 💮 ACard671xSCSI.kext  |
|                                       | 🗊 Users      | ⊳ |           | ColorPickers            | _ ⊳ | 🗇 ACard6885M.kext     |
| nine                                  |              |   |           | Colors                  | _ ⊳ | 🗇 ACard67162.kext 🛛 🚺 |
|                                       |              |   |           | ColorSync               | ⊳   | Adaptec78XXSCSI.kext  |
|                                       |              |   |           | Components              | ⊳   | 💮 Adaptec22930.kext   |
| Deskt                                 |              |   |           | 📁 Contextual Menu Items | ⊳   | 💮 Adaptec29160x.kext  |
|                                       |              |   |           | CoreServices            | ⊳   | 🗇 Adaptec39160.kext   |
| roger                                 |              |   |           | Dictionaries            | ⊳   | C ApogeeUSB.kext      |
| A                                     |              |   |           | Displays                | ⊳   | Apple_ISight.kext     |
| Appli                                 |              |   |           | DTDs                    | ⊳   | Apple02Audio.kext     |
|                                       |              |   |           | Difference Extensions   |     | Apple16X50Serial.kext |
| Docu                                  |              |   |           | Extensions.kextcache    |     | AppleAD741x.kext      |
|                                       |              |   |           | Extensions.mkext        |     | AppleADBButtons.kext  |
|                                       | r            |   |           | Filesystems             | ⊳   | AppleADBDisplay.kext  |

**Apogee Electronics** 

3145 Donald Douglas Loop South Santa Monica,CA 90405-3210, USA Tel. 310 915.1000 • Fax 310 915.7420 www.apogeedigital.com

SOUND AMAZING